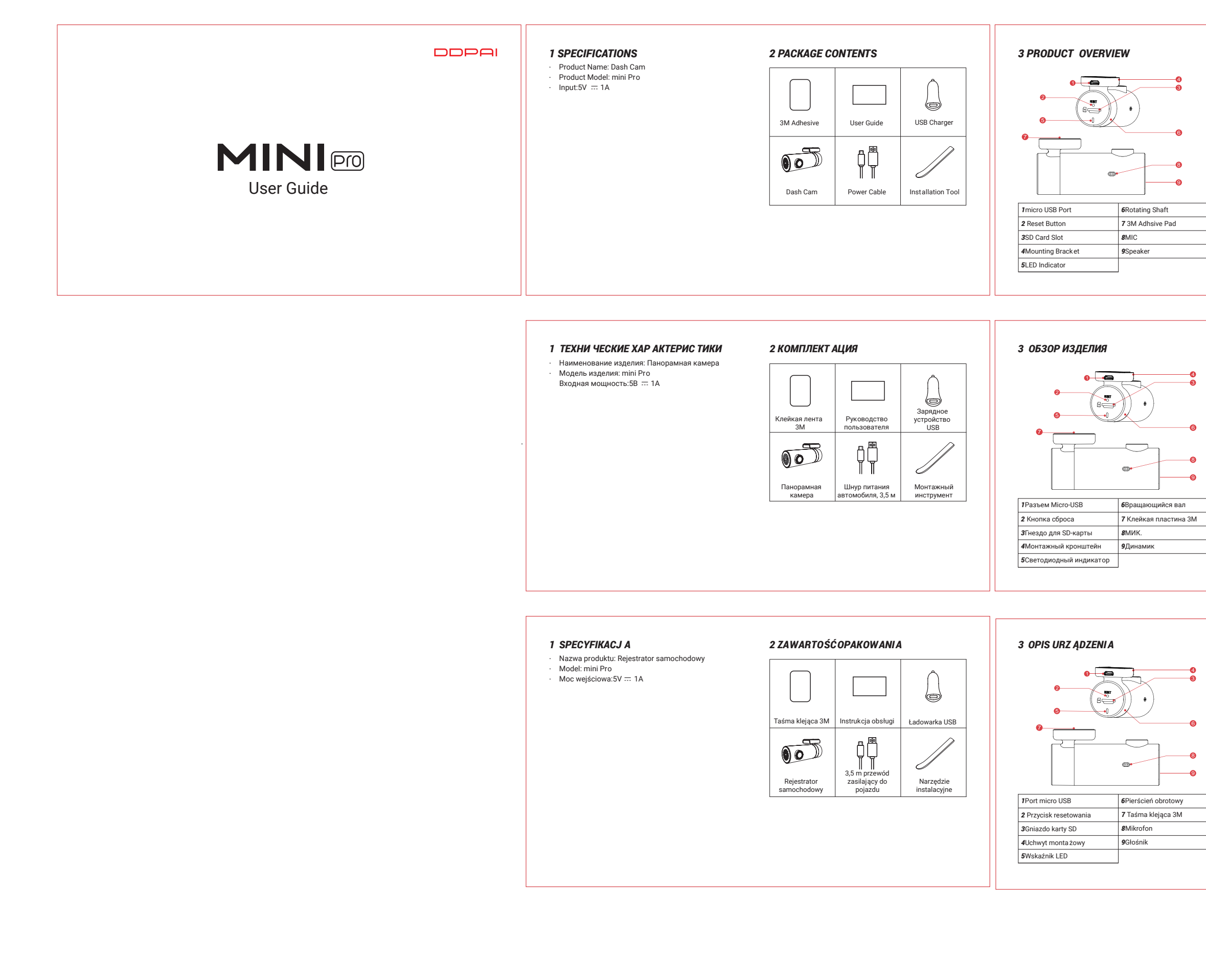

DDPAI

修改人:徐小云

归档人:徐小云

## 4 LED INDICATOR INSTRUCTION

| Name               | Description                  |
|--------------------|------------------------------|
| Power on instantly | Blue light is always on      |
| Working fine       | Blue light flashes slowly    |
| Parking monitoring | Red light flashes slowly     |
| Abnormal storage   | Purple light flashes quickly |
| Upgrading          | Purple light is always on    |

## **5 INSTALL ATION**

1.Clean an area on the windshield where you wish the Dash Cam to be installed, this assists in adhesion. 2. Remove the protective film from the back of the bracket, attach the adhesive side of the mount on the windshield where it has an unobstructed view of the road but does not interfere with the driver's view. As shown below.

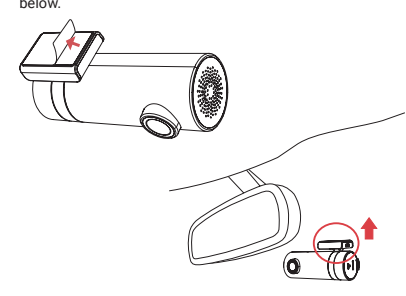

3.Use the installation tool to lift the edges of the windshield/molding and tuck in the power cable. Connect the Dash Cam to the car charger (plugged into cigarette lighter socket) and power cable.

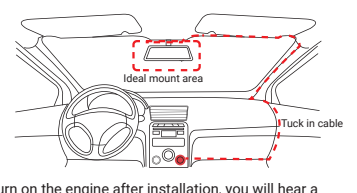

4. Turn on the engine after installation, you will hear a boot tone, the Dash Cam powers up and starts r ecording, meanwhile, an LED indicator will blink slowly in normal mode.

5. Adjust the angle of the lens by rotating the Dash Cam. 3. Adjust the angle of the lens by rotating the Dash carn. We recommend pointing the lens slightly down wards (≈10° below horizontal), so as to record video with a 6:4 road to background ratio. It is recommended to adjust the Dash Carn position while looking at the scr een to select the best viewing angle.

## 6 APP INSTRUCTION

Install DDPAI APP Scan the QR code to download the "DDPai" APP

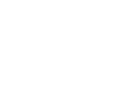

Pair Smart Phone to Dash Cam

1. Keep the Dash Cam and mobile phone within 2.5 meters. Launch DDPAI App, tap on "Device > Connect new devices".

devices". 3. Choose your DDPAI Dash Cam from the network list(For Android system, App will start to sear ch Dash Cam network automatically. For iOS phone: turn on WLAN from "Settings ->WLAN"). The Dash Cam's default SSID (or Wi-Fi name) is DDP AI\_mini\_ XXXX. 4. Enter the passw ord (the default password is '1234567890').

5. Enter DDPAI App, wait a few seconds until the preview screen show.

| З ОБЗОР ИЗДЕЛИЯ                                                                                                    | 4 СВЕТОДИОДНЫЕ ИНДИКАТОРЫ           Наименование         Описание           Состояние включения         Постоянно светится синий           питания         Постояние осветится синий           Нормальная запись видео         Синий индикатор пульсирует           Контроль постановки на         Красный индикатор           стоянку         Пурпурный индикатор           Ненормальное хранение         Пурпурный индикатор           во время обновления         Фиолетовый свет всегда | <ul> <li>5 УСТАНОВКА</li> <li>9.0чистите зону на лобовом стекле, где будет установлен видеорегистратор. Это необходимо для более прочного приклеивания.</li> <li>0.Снимите за щитную пленку сзади кронштейна. Куановите клейкой стороной на лобовое стекло так, чтобы обеспечить свободный обзор дороги, но не загораживать его для водителя. См. рис. ниже.</li> </ul>                                            | <ol> <li>Используя монтажный инструмент, поднимите кромки лобового стекла / молдинга и заправъте шнур питания. Подключите видеорегистратор к автомобильн ому зарядному устройству (подключенному к разъему прикуривателя) и шнуру питания.</li> <li>Исполкоченному к разъему прикуривателя) и шнуру питания.</li> <li>Исполкоченному к разъему прикуривателя) и шнуру питания.</li> <li>Исполкоченному к разъему прикуривателя) и шнуру питания.</li> <li>Исполкоченному к разъему прикуривателя) и шнуру питания.</li> <li>Исполкоченному к разъему прикуривателя) и шнуру питания.</li> <li>Исполе установки запустите двигатель, прозвучит сигнал. Панорамная камера включится и начнет запись. В то же время в нормальном режиме будет медленно мигать светодиодный индикатор.</li> <li>Отрегулируйте угол объектива, поворачивая видеорегистратор. Рекомендуем направить объектив немного вния (&lt;10° ниже горизонтали), чтобы записывать видео с соотношением 6:4 дороги к фоку.</li> </ol>                                                                                                    | <ul> <li>6 ИНСТРУКЦИЯ Д ЛЯ ПРИ ЛОЖЕНИЯ</li> <li>Установить прило жение DDPAI</li> <li>Отсканируйте QR-к од. чтобы загрузить приложение<br/>«DDPai».</li> <li>Сопряжение смар тфона с видеорегистрат ором</li> <li>1. Держите диктофон и мобильный телефон в<br/>пределах 2,5 метров.</li> <li>Запустите приложение DDPAI, нажмите на<br/>"оборудование &gt; Подключить новое устро йство".</li> <li>Выберите ва ш видеорегистратор DDPAI из списка<br/>сетей (Для системы Android приложение начнет<br/>поиск сети видеорегистратор а вътоматически. Для<br/>системы IOS включите WLAN в меню «Настройки<br/>» MAND.</li> </ul>                                                                                                    | <ol> <li>Введи<br/>(пароля</li> <li>Войди<br/>несколи<br/>предва</li> <li>Предва</li> <li>Предва</li> <li>Откро<br/>видеор</li> <li>Выбе<br/>привед<br/>просмо</li> </ol> |
|----------------------------------------------------------------------------------------------------|----------------------------------------------------------------------------------------------------|----------------------------------------------------------------------------------------------------|----------------------------------------------------------------------------------------------------|----------------------------------------------------------------------------------------------------|----------------------------------------------------------------------------------------------------|
| 3 OPIS URZ ĄDZENIA                                                                                                    | 4 INFORM ACJE O WSKA ŹNIKACH<br>DIODOWY CH                                                                                                    | 5 MONTAŻ                                                                                                    | выбрать наилучший угол обзора.<br><b>3</b> .Za pomocą narzędzia instalacyjnego unie ść<br>krawędź uszczelki przedniej szyby i umie ścić pod nią                                                                                                    | DDPAI_mini_XXXX.                                                                                                    | 4.Wprov<br>5.Wejdź                                                                                                    |
| Image: second second | Nazwa         Opis           Stan wlączony         Niebieska lampka jest zawsze włączona           Normalne nagrywanie wideo         Niebieska lampka miga           Monitorowanie parkowania         Czerwona lampka miga           Nieprawidłowe przechowywanie         Fioletowa lampka szybko miga           podczas aktualizacji         Fioletowe światło jest zawsze włączone                                                                                                    | <ul> <li>1. Oczyścić przestrzeń na przedniej szybie, na któr ej zamontowana będzie kamera – wpłynie to korzystnie na skuteczność klejenia.</li> <li>2. Usunąć folię ochronną znajdującą się z tyłu uchwytu. Przykleić uchwyt do przedniej szyby, w miejscu, w którym kamera będzie mogła rejestrować widok drogi przed pojazdem, ale nie będzie ograniczała widoczności kierowcy, jak pokazano poniżej.</li> </ul> | <ul> <li>Horodovej (podlężonej do gniazda zapalniczki<br/>samochodowej) przewodem zasilaj ącym.</li> <li>Wiele stawa stawa s</li></ul> | <ul> <li>Zainstaluj aplikacj ę DDPAI</li> <li>Zeskanuj kod QR, aby pobra ć aplikację "DDPai".</li> <li>IIII Standard Standard Sta</li></ul> | Pojawi s<br>Podgląc<br>1. Otwor<br>samoch<br>2. Wybie<br>przejści<br>Przejści<br>Po obrć<br>pełnock<br>orientar                                                           |

| 包装类型:说明书 | 材质:105g双铜纸 | 工艺:油墨印刷     | 颜色:彩色     |
|----------|------------|-------------|-----------|
| 项目经理:徐华勤 | 比例尺寸:1 :1  | 尺寸:70*120mm | 公差:±0.5mm |

| 版本类型:V0.0 归档日期:20230223 |
|-------------------------|
|-------------------------|

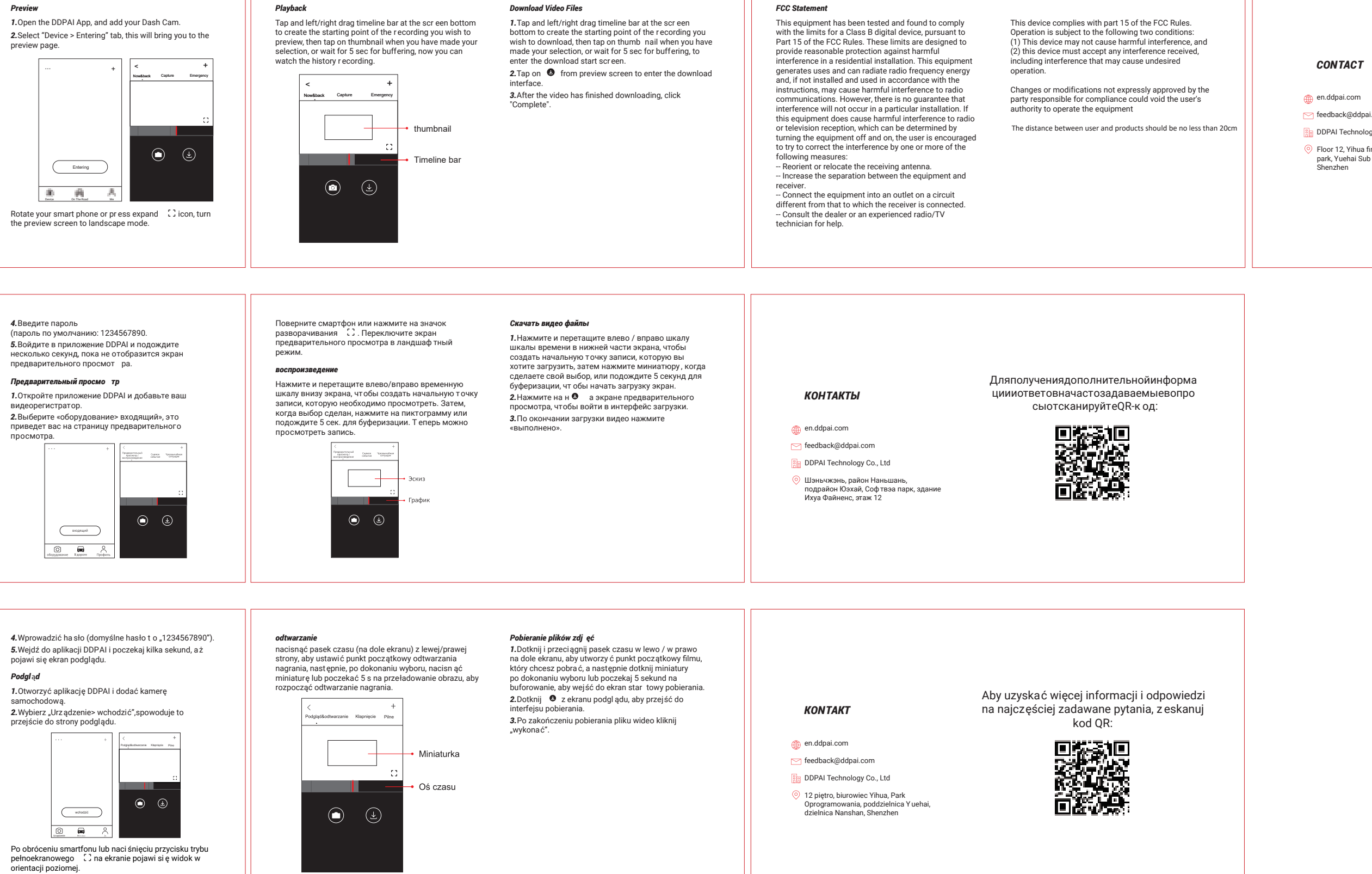

🖂 feedback@ddpai.com DDPAI Technology Co., Ltd

Floor 12, Yihua finance building, Softward park, Yuehai Sub district, Nanshan district Shenzhen

For more information and FAQs, Please scan the QR code:

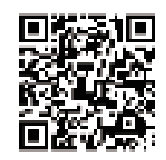